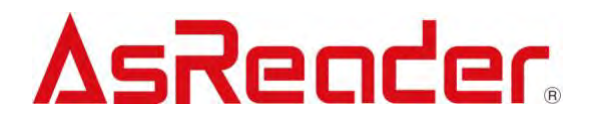

# AsReader Gun-Type Long Range BCR

ASR-R202G

# **ObjectiveC DemoAPP User Manual**

 $Copyright @ \mbox{Asterisk Inc. All Rights Reserved}.$ 

AsReader® is registered trademarks of Asterisk Inc.

iTunes is registered trademarks of Apple® Inc.

The contents of this manual are subject to change without notice.

### Contents

| Perface                                                                   | 2           |
|---------------------------------------------------------------------------|-------------|
| About DemoAPP LongRange2D                                                 | 3           |
| 1. Page Description                                                       | 4           |
| 2. How to Connect?                                                        | 5           |
| 3. How to Operate?                                                        | 6           |
| 3.1. 1D&2D Barcodes Scan                                                  | 6           |
| 3.2. Barcodes Scan Settings   3.2.1. Barcode Scan   3.2.2. Barcode Option | 8<br>8<br>9 |
| 3.3. AsReader Settings                                                    | 11          |
| 3.4. AsReader Buzzer Test                                                 | 13          |
| 3.5. AsReader Vibrator Test                                               | 14          |
| 3.6. Barcode Export                                                       | 15          |
| 3.7. Firmware Update                                                      | 16          |

### Perface

This document describes the correct operation method of Demo APP LongRange2D. Be sure to read it carefully before using it. If you have any comments or questions about this manual, please contact us through the following ways. AsReader, Inc. (USA) Toll Free (US+Canada): +1 (888) 890 8880 / Tel: +1 (503) 770 2777 700 SW 5th Ave., Suite 4000, 3rd Fl., Portland, OR 97204-2000 U.S.A. https://asreader.com

## About DemoAPP LongRange2D

LongRange2D DemoApp (hereinafter referred to as "DemoAPP") is an application that customers can use together with our company's ASR-R202G barcode reader devices (hereinafter referred to as "AsReader").

Please download this application from AppStore, the search keyword is "LongRange2D". Or you can scan the following QR code to download.

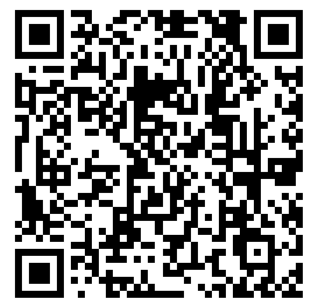

## 1. Page Description

| LongRange2D      |               | Version of the DemoAPP                                           |
|------------------|---------------|------------------------------------------------------------------|
| App Version      | 1.2.0 Build 1 | Firmware version of the AsReader                                 |
| Firmware Version | ar-1.4.0      |                                                                  |
| S/N              | FJ-0001       | Serial number of the AsReader                                    |
| AsRing+ Version  | 1.1.27_4      | FW version of the AsRing+                                        |
| Beep Start 1     | ms            | AsReader buzzer test                                             |
| Vibrator Start 1 | ms            | AsReader vibrator test                                           |
| Barcode Scan —   |               | Go to scan 1D and 2D barcodes                                    |
| Barcode Option - |               | Go to set the 1D/2D barcode types that allow the AsReaer to scan |
| Settings —       |               | Go to the setup page of the AsReader                             |
| Update Firmware  |               | Go to the Firmware update page of the AsReader                   |
| (111)            | AsReader      | Remaining battery of AsReader                                    |

### 2. How to Connect

| LongRange2D                                               |                                                  |            | LongRange2                                                | D .           | AsReader      |
|-----------------------------------------------------------|--------------------------------------------------|------------|-----------------------------------------------------------|---------------|---------------|
| App Version<br>Firmware Version<br>S/N<br>AsRing+ Version | 1.2.0 Build 1<br>ar-1.4.0<br>FJ-0001<br>1.1.27_4 |            | App Version<br>Firmware Version<br>S/N<br>AsRing+ Version | 1.2.0 Build 1 | disconnected  |
| Beep Start 1                                              | ms                                               |            | Beep Start 1                                              | ms            |               |
| Vibrator Start 1                                          | ms                                               |            | Vibrator Start 1                                          | ms            |               |
| Barcode Scan                                              |                                                  |            | Barcode Scan                                              |               |               |
| Barcode Option                                            |                                                  | — Operable | Barcode Option                                            |               |               |
| Settings                                                  |                                                  |            | Settings                                                  |               | -Not operable |
| Update Firmware                                           |                                                  |            | Update Firmware                                           |               |               |
|                                                           | AsReader                                         |            |                                                           | ∆sReader      |               |

### 3. How to Operate

### 3.1. 1D&2D Barcodes Scan

 Click "Barcode Scan" at the bottom of the left page, and then click "Start Scan" shown in the right page to scan 1D and 2D Barcodes. Pressing the Trigger button of AsReader can also scan.

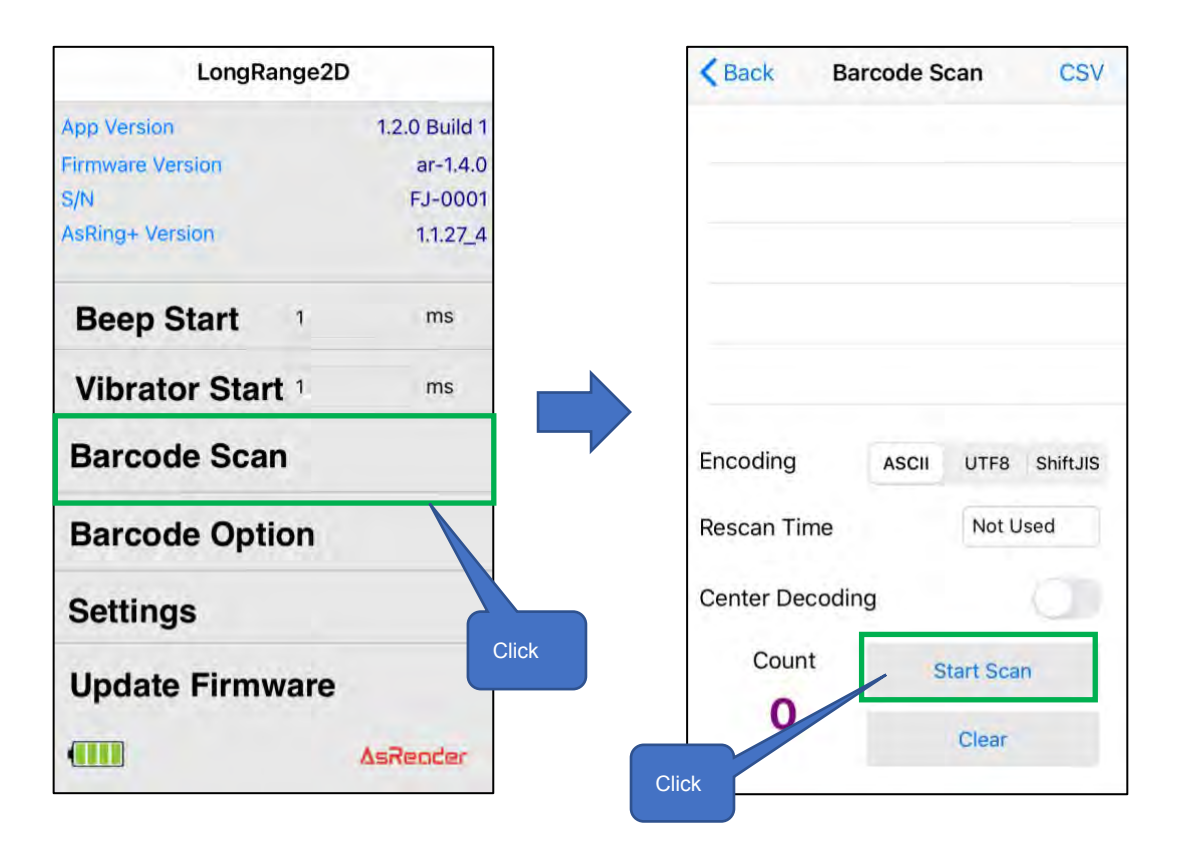

② Click the "Start Scan" button on DemoAPP, and the LED/ laser light will light up, but if no barcode is scanned within timeout time, the LED/ laser light will go out. Once a barcode is successfully scanned, the scan is stopped. In the continuous scan mode, AsReader will perform a continuous scan since clicking the "Start Scan" button (or pressing Trigger button), and it won't stop till clicking the "Stop Scan" button (or releasing Trigger button).

- ※ During continuous scanning, the "Start Scan" button will appear as "Stop Scan". (For the settings of continuous scanning, please refer to <u>3.2 Barcodes Scan Settings</u>)
- ③ After performing the scan, the 1D and 2D barcode scanned will be displayed on the page.

|                         | < Back                  | Barcode Scan | CSV-         | Export the barcode data                                       |
|-------------------------|-------------------------|--------------|--------------|---------------------------------------------------------------|
|                         | Code 39<br>ASTERISK     |              | 1            |                                                               |
|                         | EAN/JAN-8<br>12345670 — |              | 1            | Number of times each barcode is scanned                       |
|                         | UPC-E                   |              | 2            | Barcode data                                                  |
|                         |                         |              |              | Barcode type                                                  |
|                         | Encoding                | ASCII U      | TF8 ShiftJIS |                                                               |
|                         | Rescan Time             | e M          | Not Used     |                                                               |
|                         | Center Deco             | oding        |              |                                                               |
|                         | Count                   | Start        | Scan         | Start Scan button (Switch to "Stop<br>Scan" during scanning.) |
| -                       | 4                       | Cl           | ear          | Clear the scanned barcode data                                |
| The number of different |                         |              |              |                                                               |
| barcodes scanned        |                         |              |              |                                                               |

### 3.2. Barcodes Scan Settings

#### 3.2.1. Barcode Scan

Click "Barcode Scan" on the menu page to Scan the Barcode and set the scanning conditions.

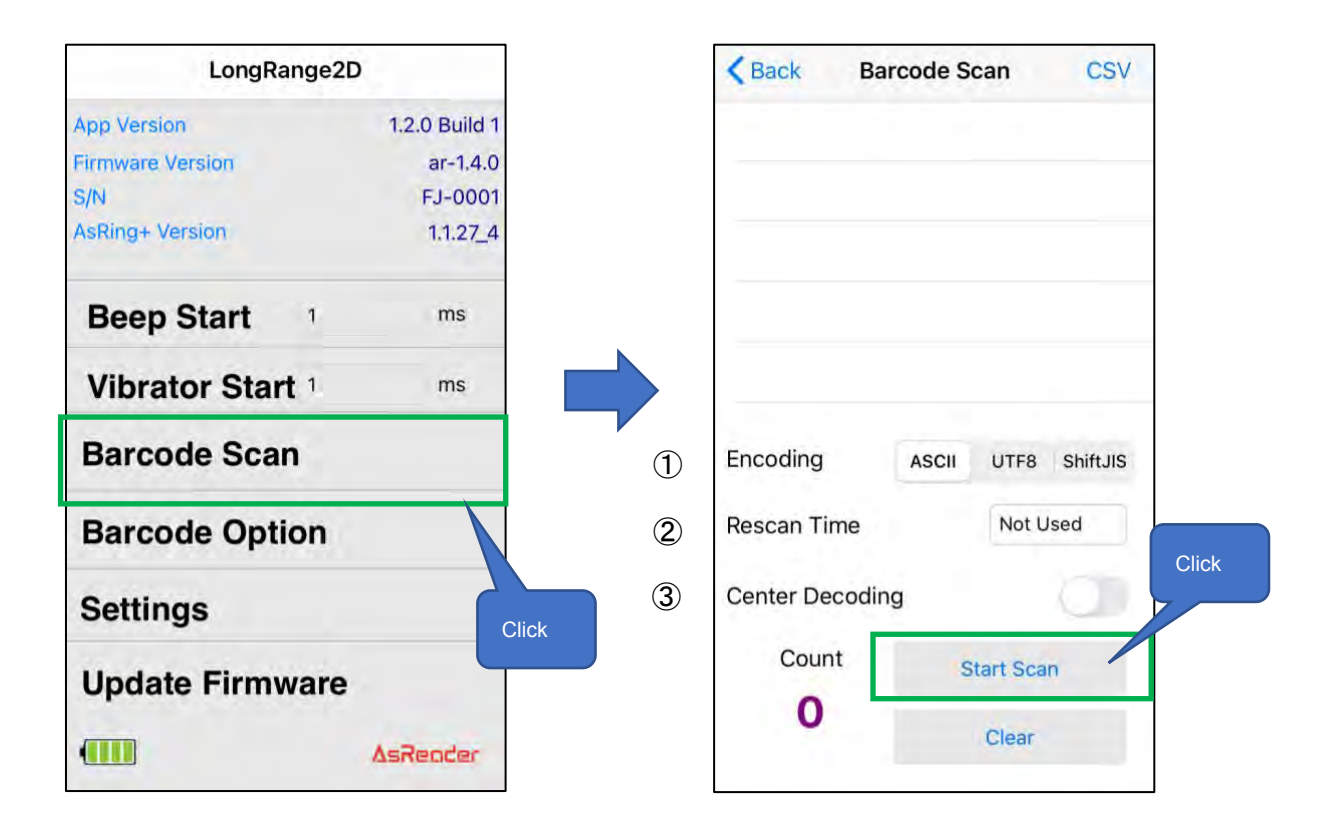

#### ① Encoding

There are three encoding types to select from: ASCII, UTF8, Shift JIS.

#### 2 Rescan Time

Continuous scanning is supported and the time interval between two consecutive scans can be set. If you select "Not Used", the continuous scanning function will be turned off. This setting is saved in DemoAPP.

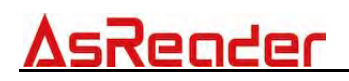

#### ③ Center Decoding

This function can adjust the scanning range. When enabled, the scanning range is narrowed and the scanning accuracy is improved. Only the barcode aimed at by the red dot of the aiming light can be scanned.

#### 3.2.2. Barcode Option

Click "Barcode Option" at the bottom of the left page to select the Barcode type that AsReader is allowed to scan.

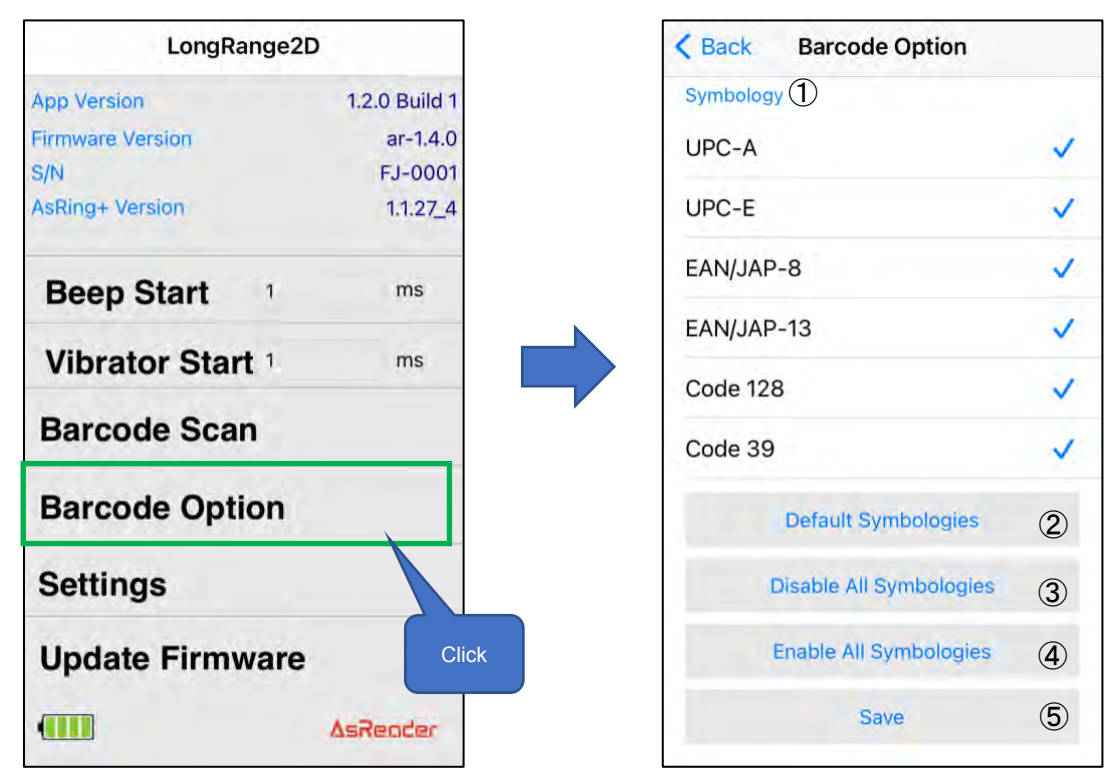

#### ① Symbology

Click to select the barcode types that allows/does not allow scanning.

#### 2 Default Symbologies

Restore the barcode types setting to factory setting.

Default enabled barcode types: UPC-A, UPC-E, EAN/JAP-8, EAN/JAP-13, Code 128, Code39, Code93, Interleaved 2 of 5, Codabar, PDF 417, Data Matrix, MaxiCode, QR Code, Aztec Code, GS1-128, GS1 Databar (RSS-14).

③ Disable All Symbologies

After clicking it, all barcode types in the "①Symbology" list will be deselected.

④ Enable All Symbologies

After clicking it, all barcode types in the "①Symbology" list will be selected.

5 Save Symbologies

After performing any of the above settings, click this button to save it. This setting will be saved to DemoAPP.

### 3.3. AsReader Settings

Click "Settings" on the left page to set the AsReader.

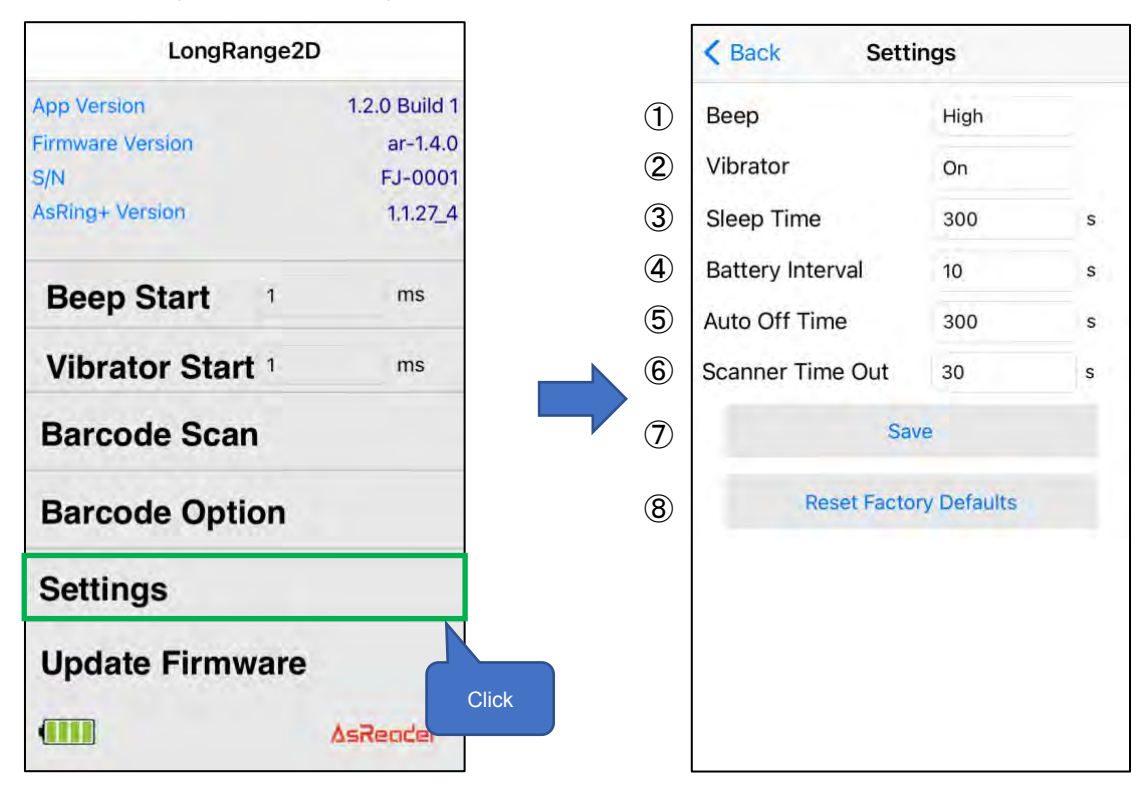

#### ① Buzzer

Sets the buzzer on/off and volume.

When it is turned on, AsReader will beep at the set volume at the following cases:

- When AsReader is turned on or off,
- · When the phone and AsReader connect successfully,
- When AsReader scans 1D and 2D barcodes.
- ② Vibrator

Sets the vibrator on/off.

When it is turned on, AsReader will vibrate at the following cases:

- When AsReader is turned on or off,
- When the phone and AsReader connect successfully,
- When AsReader scans 1D and 2D barcodes.
- ③ Sleep Time

Sets the time you want AsReader to go to sleep.

④ Battery Interval Time

Sets the interval at which AsReader sends battery information to DemoAPP.

5 Auto Off Time

Sets the automatic shutdown time for AsReader.

- It is a period between when AsReader goes to sleep and when the power is turned off.
- 6 Scanner Time Out

Sets the AsReader scan timeout.

⑦ "Save" button

After doing the above settings, you need to click the "Save" button to save the settings.

Settings  $(1) \sim (6)$  are saved to the DemoAPP.

8 "Reset Factory Defaults" button

Click this button to restore all settings to factory settings and the barcode type allowed to scan to default.

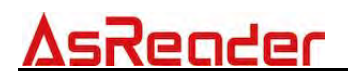

### 3.4. AsReader Buzzer Test

Click the Buzzer Start text box on the page, for example: Enter 3000ms  $\rightarrow$  Click "Buzzer Start", the AsReader will beep for 3 seconds.

|                                                         | _ongRange2[ | D                                                |       |
|---------------------------------------------------------|-------------|--------------------------------------------------|-------|
| App Version<br>Firmware Versio<br>S/N<br>AsRing+ Versio | on Clie     | 1.2.0 Build 1<br>ar-1.4.0<br>FJ-0001<br>1.1.27_4 |       |
| Beep Sta                                                | Start 1     | ms                                               | Enter |
| Barcode                                                 | Scan        |                                                  |       |
| 1                                                       | 2           | 3<br>Def                                         |       |
| 4<br>сні                                                | 5<br>JKL    | 6<br>MNO                                         |       |
| 7<br>PQRS                                               | 8<br>TUV    | 9<br>wxyz                                        |       |
|                                                         | 0           | $\otimes$                                        |       |

### 3.5. AsReader Vibrator Test

Click the Vibrator Start text box on the page, for example: Enter 3000ms  $\rightarrow$  Click "Vibrator Start", the AsReader will vibrate for 3 seconds.

|                  | ongRange2  | D             |     |
|------------------|------------|---------------|-----|
| App Version      |            | 1.2.0 Build 1 |     |
| Firmware Versi   | on         | ar-1.4.0      |     |
| S/N              |            | FJ-0001       |     |
| AsRing+ Versio   | Clic       | 1.1.27_4      |     |
| Beep Sta         | art 300    | 0 ms          |     |
| Vibrator         | Start 3000 | 0 ms          |     |
| Barcode          | Scan       | Ent           | ter |
| 1                | 2<br>^BC   | 3<br>DEF      |     |
| 4                | 5          | 6<br>MN 0     |     |
| GHI              |            |               |     |
| GHI<br>7<br>PQRS | 8<br>TUV   | 9<br>wxyz     |     |

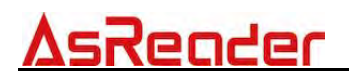

### 3.6. Barcode Export

Every time you click the "CSV" button, you can save the scanned barcode data as a CSV file in the application. These CSV files can be exported via iTunes.

| Back Barcod              | de Scan      | CSV     | Click |
|--------------------------|--------------|---------|-------|
|                          |              |         |       |
| Encoding                 | SCII UTF8 SI | hiftJIS |       |
| Rescan Time              | Not Used     | 1       |       |
| Researt Time             |              |         |       |
| Center Decoding          | ζ            |         |       |
| Center Decoding<br>Count | Start Scan   | 2       |       |

- ① Click the "CSV" on the upper right of the Barcode Scan page.
- ② Connect the phone to a PC via a Lightning cable and start iTunes. Then the CSV files saved in the application can be exported via iTunes.

### 3.7. Firmware Update

Click "Update Firmware" on the left page to update the firmware of your AsReader device.

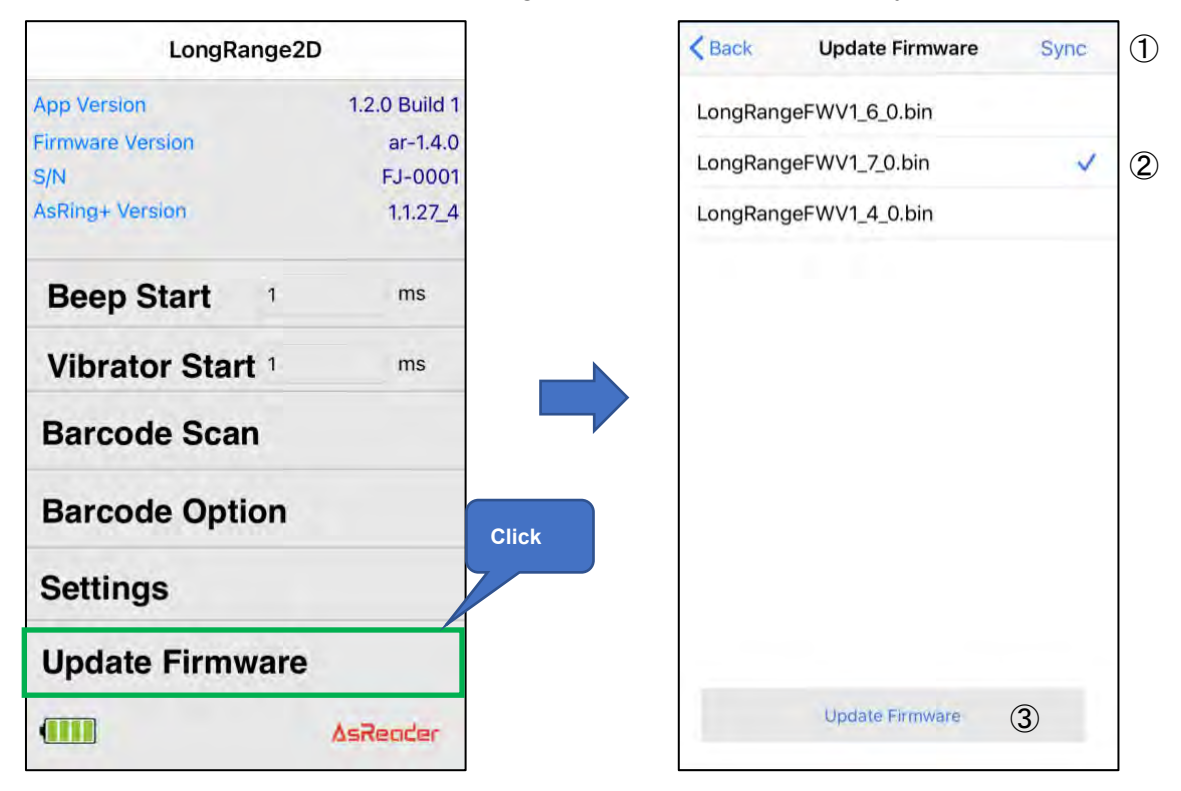

- ① Click "Sync" to download the latest firmware files from the server.
- ② Click to select the firmware file to be updated to.
- ③ Click the "Update Firmware" button to start updating.

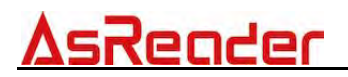

Demo App

#### AsReader Gun-Type Long Range BCR

### **User Manual**

June. 2021 Initial release

AsReader, Inc. (USA)

Toll Free (US +Canada): +1 (888) 890 8880 / Tel: +1 (503) 770 2777 700 SW 5th Ave., Suite 4000, 3rd Fl., Portland, OR 97204-2000 U.S.A.